# ABC des utilitaires pour un cours C++

# Windows Vista

### <u>Avant propos.</u>

<u>Il est de votre devoir de valider vos travaux sur un des postes de la DESI avant de les remettre</u>, même si vous décidez d'installer les utilitaires décrits dans ce document sur un poste de travail chez vous et ce, afin de les réaliser.

#### Le guide d'installation est fourni tel que sans garantie en aucune sorte.

Ce document porte le numéro de version « 1.03 ». Il a été rédigé dans l'urgence au milieu de la nuit entre deux sommeils! De ce fait, n'hésiter surtout pas à nous signaler les éventuelles erreurs, vos commentaires, vos remarques et suggestions à cette adresse courriel : lokbani@iro.umontreal.ca

## Historique des modifications

| Février 2008   | - version 1.03 : document adapté pour « Windows Vista »      |
|----------------|--------------------------------------------------------------|
| Janvier 2008   | - version 1.02 : document adapté à la version « MinGW5.1.3 » |
| Janvier 2006   | - version 1.01 : corrections mineures                        |
| Septembre 2005 | - version 1.00 : document de départ                          |

## **Introduction**

Ce document décrit l'installation des 3 logiciels « MinGW », « Msys » et « Scite » sur un poste de travail « Windows Vista Professionel ».

Pour éviter de faire des va-et-vient tout le long de l'installation de ces 3 logiciels, nous vous conseillons d'installer les logiciels dans cet ordre : d'abord « MinGW », puis « Msys », et finalement « Scite ».

Pour les utilitaires « MinGW » et « Msys », il est préférable de les installer dans un répertoire dont le chemin d'accès ne contient pas d'espaces blancs. Il est donc déconseillé de l'installer dans le répertoire « Program Files ». Par ailleurs, sous la version française de « Vista », si vous examinez attentivement la liste des répertoires disponibles sur le disque [C], vous allez trouver le répertoire « Programmes » au lieu de « Program Files ». En réalité, « Programmes » n'est qu'un alias à « Program Files ». Nous vous conseillons donc de choisir un nom autre que « Programmes » pour éviter la confusion visuelle! Nous allons utiliser pour ce qui suit le répertoire [MesProgrammes]. Il faudra donc créer ce répertoire s'il n'existe pas encore sur votre disque et le placer directement sur le disque « C » comme suit : « C : MesProgrammes ».

Il est très important de prendre la peine de lire au moins une fois <u>tout</u> ce document avant de vous lancer dans l'installation des logiciels. Il est important aussi de passer avec succès l'étape de validation de chaque logiciel avant de passer à l'installation de celui qui suit.

#### I.1) Téléchargement

Site web: http://www.mingw.org/

Paquetage à télécharger:

Il faudra aller à la rubrique « Download » qui se trouve aussi à cet endroit:

http://www.mingw.org/download.shtml

Puis cliquer sur le second élément de la liste i.e. « Downloads ». Dans le paragraphe associé se trouve un lien vers « Sourceforge File Release ». Cliquer sur le lien en question. Ce dernier va vous diriger vers le site web de « sourceforge », lequel contient le logiciel « MinGW ». Étant sur le site web de « sourceforge », sur la page web en question, localiser le passage ci-dessous et cliquer sur « Automated MinGW » :

| Package   | Release     | Date             | Note/Monitor | Dowloads |
|-----------|-------------|------------------|--------------|----------|
| Automated | MinGW-5.1.3 | January 14, 2007 |              | Download |
| MinGW     |             |                  |              |          |
| Installer |             |                  |              |          |

Ce lien va vous diriger sur une autre page web, qui contient cet extrait :

| Package     | Release (date)          |                 |          |              |                          |
|-------------|-------------------------|-----------------|----------|--------------|--------------------------|
|             | Filename                | Size<br>(bytes) | Dowloads | Architecture | Туре                     |
| Automated N | MinGW Installer         |                 |          |              |                          |
| Latest      | MinGW-5.1.3 (2007-01-14 | 13:48)          |          |              |                          |
|             | MinGW-5.1.3.exe         | 138705          |          | i386         | .exe (32-bit<br>Windows) |
|             | MinGW-5.1.2 (2006-12-20 | 13:41)          |          |              |                          |

Cliquer sur « MinGW-5.1.3.exe » et sauvegarder le sur le disque local.

La version installée sur les postes de la DESI est :

MinGW-5.1.3.exe 138705 octets

### **I.2) Installation**

- Lancer le programme d'installation « MinGW-5.1.3.exe », vous allez obtenir ce qui suit :

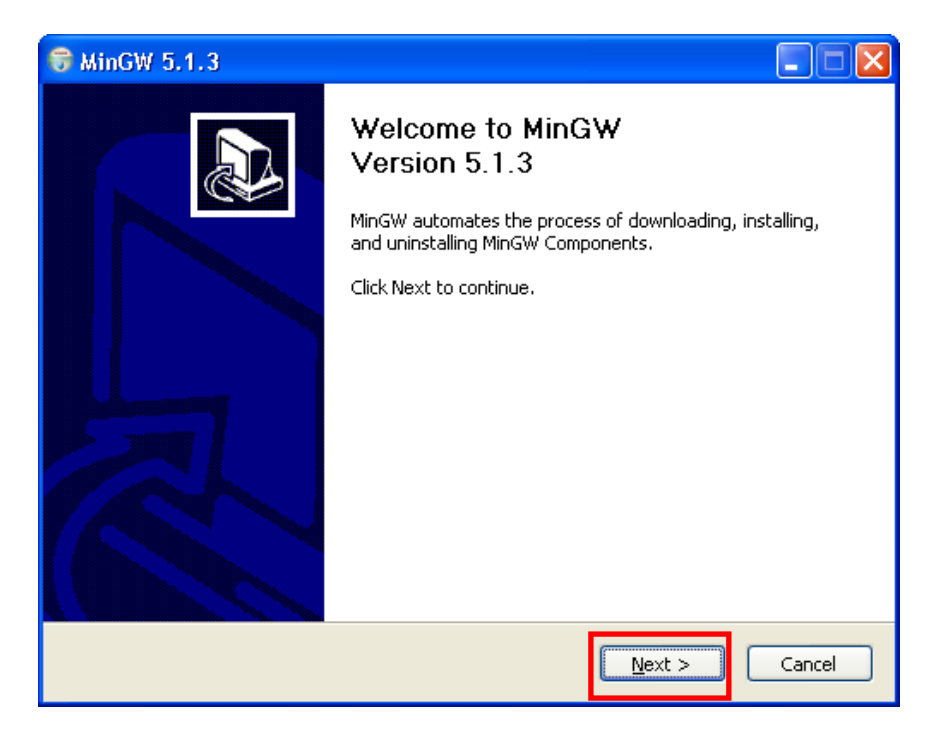

- Cliquer sur « Next »,

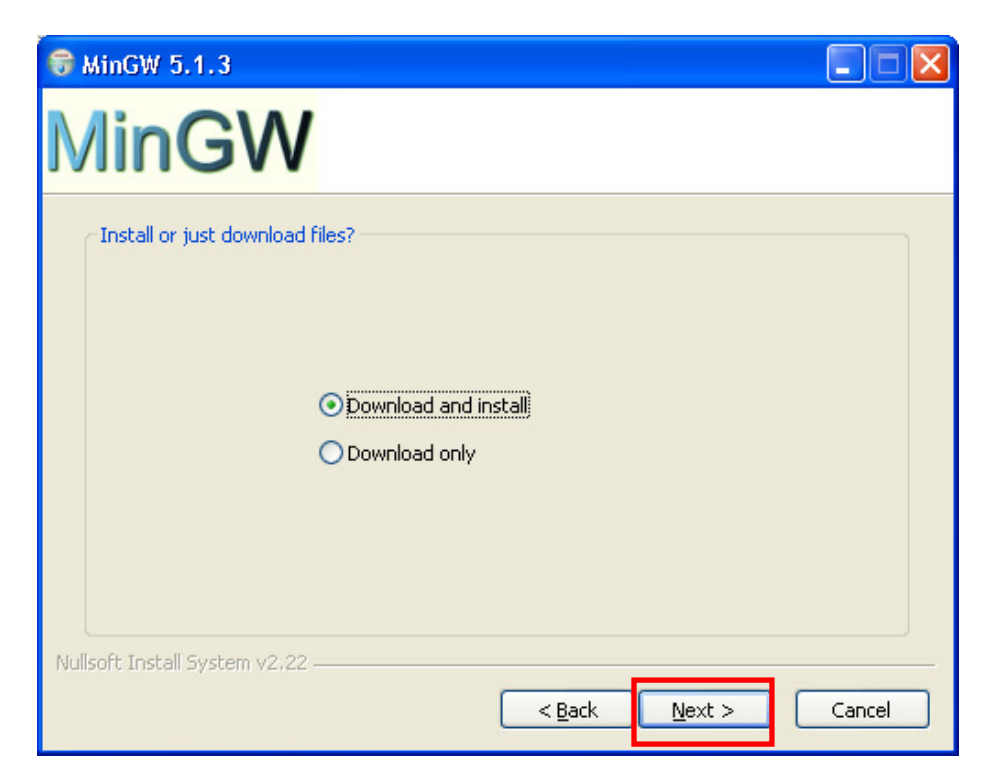

- Laisser l'option par défaut « Download and install », et cliquer sur « Next »,

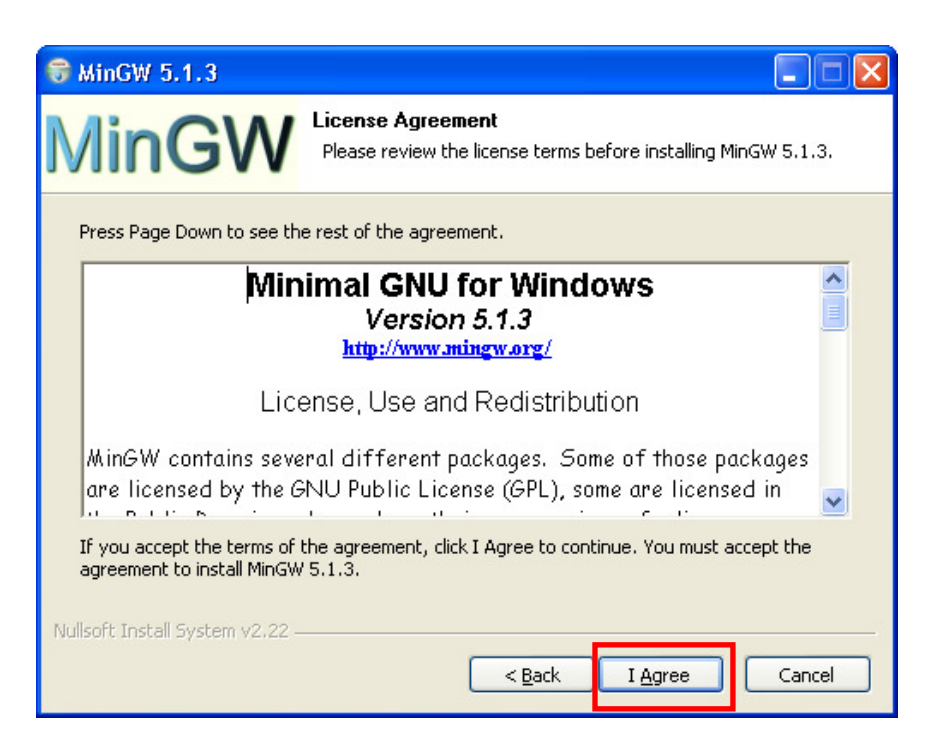

- Pas trop le choix que d'accepter les droits reliés à l'utilisation de ce logiciel, cliquer sur « I Agree »,

| ☞ MinGW 5.1.3                                                                |        |
|------------------------------------------------------------------------------|--------|
| MinGW Choose Package<br>Please select the MinGW package you wish to install. |        |
| Which MinGW package do you wish to install?                                  |        |
| OPrevious                                                                    |        |
| ⊙ (Current)                                                                  |        |
| Candidate                                                                    |        |
|                                                                              |        |
|                                                                              |        |
| Nullsoft Install System v2.22                                                | Cancel |

- Laisser l'option par défaut « Current », et cliquer sur « Next »,

| 🐨 MinGW 5.1.3                                                                             |                                                                            |        |
|-------------------------------------------------------------------------------------------|----------------------------------------------------------------------------|--------|
| MinGW                                                                                     | Choose Components<br>Choose the MinGW components you would like to install |        |
| Check the components you<br>install. Click Next to continu<br>Select the type of install: | want to install and uncheck the components you don't wa<br>e.<br>Custom    | nt to  |
| Or, select the optional<br>components you wish to<br>install:                             | MinGW base tools                                                           |        |
| Space required: 49.3MB                                                                    | Position your mouse over a component to see its description                |        |
| Nullsoft Install System/v2.22 –                                                           | < <u>B</u> ack <u>N</u> ext >                                              | Cancel |

- Choisir « Custom », puis cocher dans la liste « g++ compiler ». Dérouler par la suite le menu afin de cocher aussi « MinGW make » et cliquer sur « Next »,

I

| 😽 MinGW 5.1.3                                                   |                                                                            |
|-----------------------------------------------------------------|----------------------------------------------------------------------------|
| MinGW <sup>®</sup>                                              | hoose Components<br>Choose the MinGW components you would like to install. |
| Check the components you wa<br>install. Click Next to continue. | ant to install and uncheck the components you don't want to                |
| Select the type of install:                                     | Custom                                                                     |
| Or, select the optional<br>components you wish to<br>install:   |                                                                            |
| Space required: 65.8MB                                          | Position your mouse over a component to see ts description.                |
| Nullsoft Install System v2.22                                   | < Back Next > Cancel                                                       |
|                                                                 |                                                                            |

- Si vous désirez plutôt l'installation complète, choisir dans le menu « Full », puis cliquer sur « Next »,

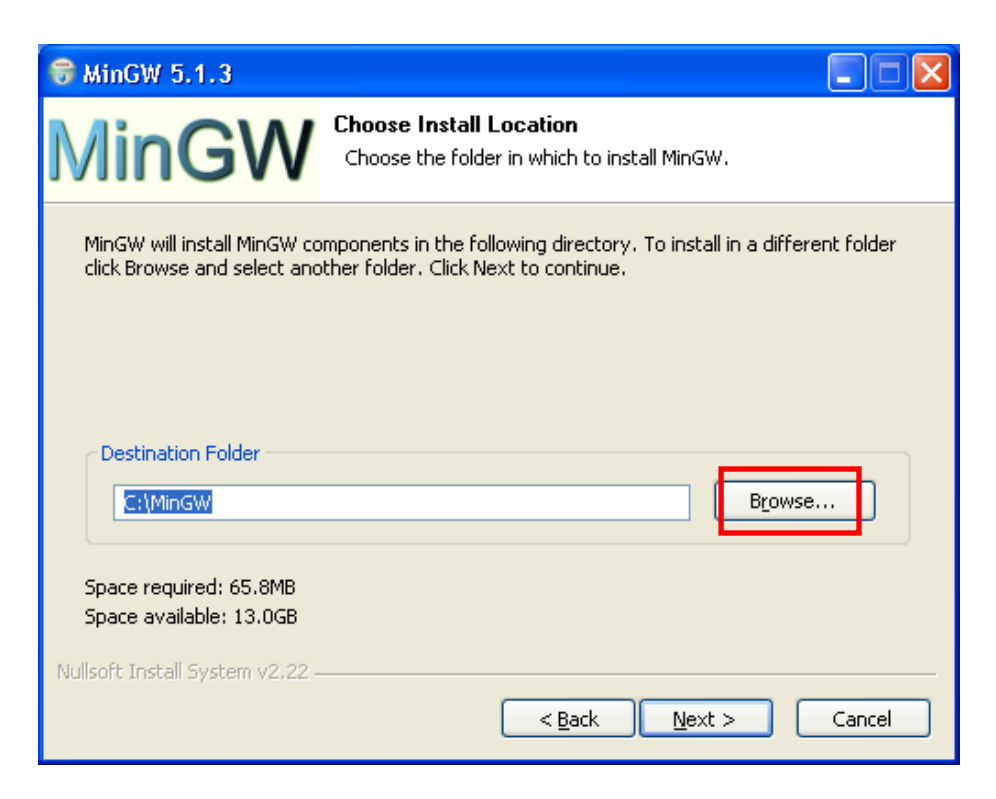

- Avant de poursuivre l'installation, créer d'abord le répertoire « Programmes » sous le disque « C », afin d'installer « MinGW » dans ce répertoire. Cliquer maintenant sur « Browse » et naviguer jusqu'au répertoire « Programmes » que vous avez créé sous le disque « C ». Vous allez obtenir ce qui suit :

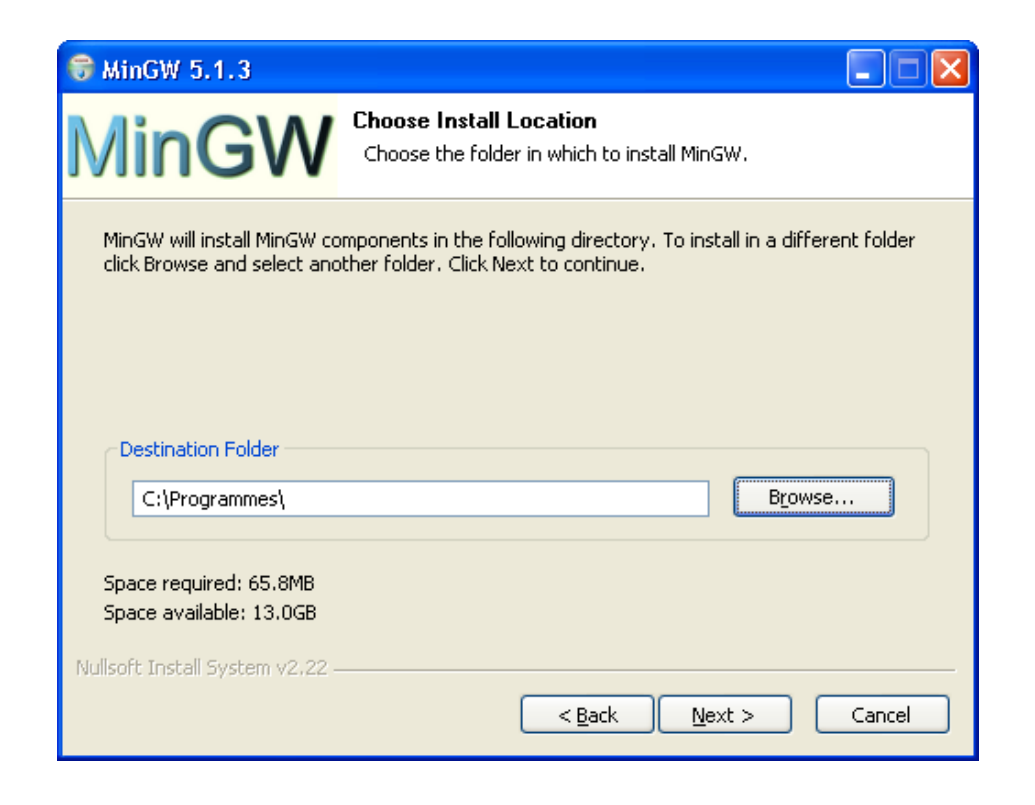

- Ajouter la chaîne « MinGW » juste après « C:\Programmes\ » afin d'obtenir ce qui suit, puis cliquer sur « Next » :

| 🗑 MinGW 5.1.3                                                        |                                                                                                    |
|----------------------------------------------------------------------|----------------------------------------------------------------------------------------------------|
| MinG\                                                                | Choose Install Location<br>Choose the folder in which to install MinGW.                                                   |
| MinGW will install Mi<br>click Browse and se<br>Destination Folde    | nGW components in the following directory. To install in a different folder<br>ec another folder. Click Next to continue. |
| :\Programmes                                                         | MinGW Browse                                                                                                    |
| Space required: 65<br>Space available: 13<br>Nullsoft Install System | 8MB<br>.0GB<br>v2.22<br><u>&lt; Back Next &gt; Cancel</u>                                                                 |

- Laisser l'option par défaut « MinGW », et cliquer sur « Install »,

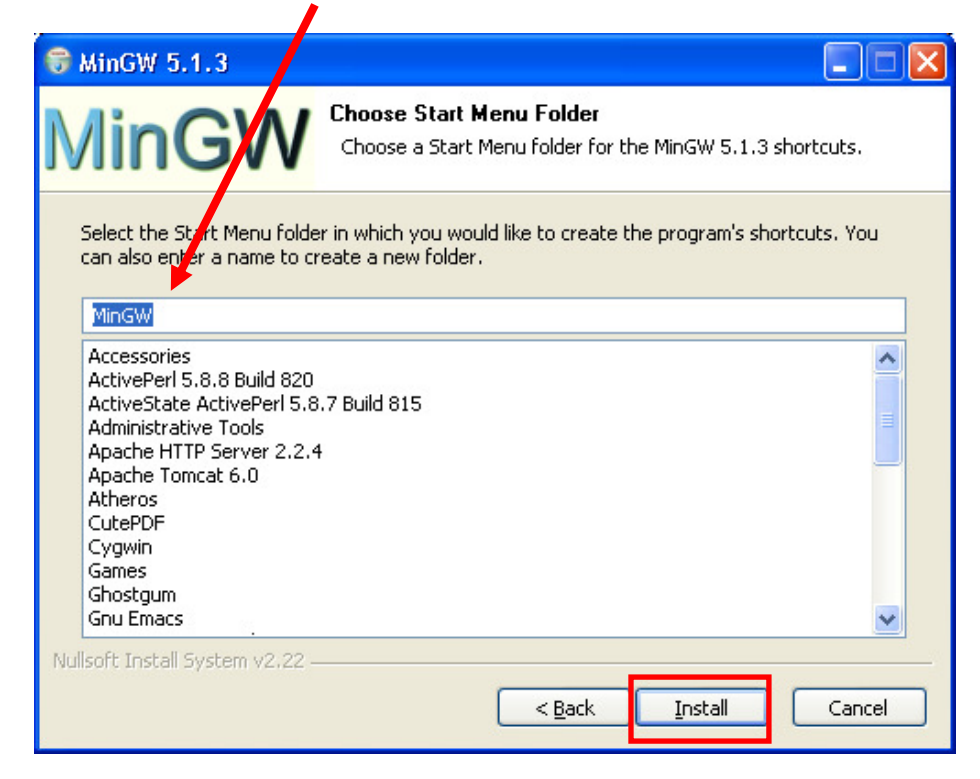

- Il faut prévoir une connexion réseau « rapide », pour télécharger rapidement un peu plus de 65.8 Méga octets de fichiers compressés. Si l'option « Full » a été choisie, la quantité totale à télécharger sera plus importante.

| 😽 MinGW 5.1.3             |                                                                                              |
|---------------------------|----------------------------------------------------------------------------------------------|
| MinGW                     | Installing<br>Please wait while MinGW downloads and installs the components<br>you selected. |
| Downloading w32api-3.10.0 | ar.gz                                                                                        |
|                           |                                                                                              |
|                           |                                                                                              |
|                           |                                                                                              |
| 48kB (39                  | 6) of 1587kB @ 48.0kB/s (32 seconds remaining)                                               |
|                           |                                                                                              |
|                           |                                                                                              |
|                           |                                                                                              |
|                           |                                                                                              |
|                           |                                                                                              |

- - Téléchargement terminé, l'installateur décompresse le tout pour installer les différents fichiers dans le bon répertoire.

| 🐨 MinGW 5.1.3                                                                                                    |                                                                                              |
|----------------------------------------------------------------------------------------------------|----------------------------------------------------------------------------------------------|
| MinGW                                                                                                    | Installing<br>Please wait while MinGW downloads and installs the components<br>you selected. |
| Extracting w32api-3.10.tar                                                                                                    | .gz                                                                                          |
| Writing include/lmsvc.h<br>Writing include/lmuse.h<br>Writing include/lmuseflg.h<br>Writing include/lmwksta.h<br>Writing include/lzexpand.l<br>Writing include/mapi.h<br>Writing include/mciavi.h<br>Writing include/mcx.h<br>Writing include/mgm.h<br>Writing include/mgmtapi.h<br>Writing include/mlang.h |                                                                                              |
| Nullsoft Install System v2.22 –                                                                                                    | < <u>B</u> ack <u>N</u> ext > Cancel                                                         |

- L'installateur a terminé, un clic sur « Next ».

| 0   | MinGW 5.1.3                                                                                                    |             |
|-----|----------------------------------------------------------------------------------------------------|-------------|
| N   | Installation Complete<br>Setup was completed successfully.                                                                                                    |             |
|     |                                                                                                    |             |
|     | Writing doc/mingw32-make/README.mingw<br>Writing man/man1/mingw32-make.1<br>extraction complete.<br>Copy to C:\Programmes\MinGW\MinGW-5.1.3.exe<br>Output folder: C:\Programmes\MinGW<br>Create folder: C:\Documents and Settings\Administrator\Start Menu\Programs\MinGW<br>Create shortcut: C:\Documents and Settings\Administrator\Start Menu\Programs\Min<br>Create shortcut: C:\Documents and Settings\Administrator\Start Menu\Programs\Min<br>Output folder: C:\Programmes\MinGW<br>Create shortcut: C:\Documents and Settings\Administrator\Start Menu\Programs\Min<br>Output folder: C:\Programmes\MinGW<br>Create shortcut: C:\Documents and Settings\Administrator\Start Menu\Programs\Min<br>Created uninstaller: C:\Programmes\MinGW\uninst.exe<br>Completed | •<br>•<br>• |
| Nul | lsoft Install System v2.22                                                                                                    | ncel        |

- L'opération d'installation est terminée, un dernier clic sur « Finish ».

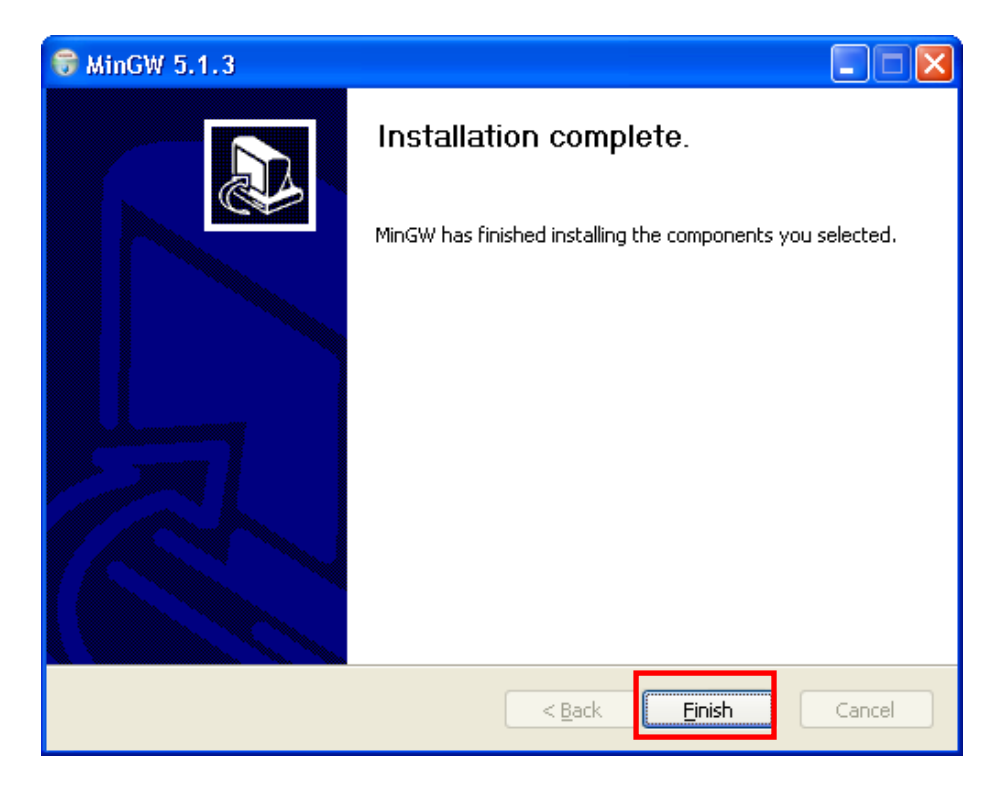

#### Attention ce n'est pas fini !

Les logiciels « Scite » et « Msys » installés sur une machine donnée vont faire appel au compilateur « gcc ». Ils doivent savoir comment y avoir accès à ce compilateur. Ils ont donc besoin du chemin complet vers « gcc ». Pour permettre de retrouver ce compilateur partout sur la machine, nous allons modifier la variable d'environnement « Path » du système. Nous allons décrire la procédure à suivre dans le cas d'un système « Windows Vista ».

- Cliquer sur l'icône « Windows », puis sur le bouton droit de la souris en vous positionnant d'abord sur « Ordinateur », el sélectionner « Propriétés ».

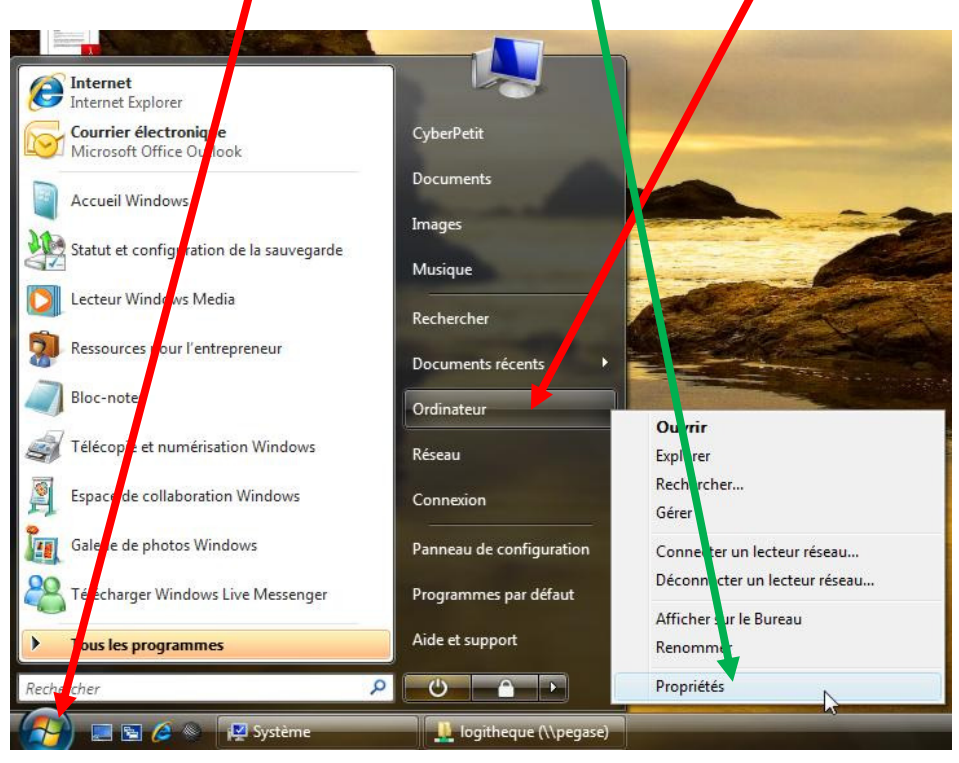

1

- La fenêtre qui vient de s'ouvrir contient des informations sur le système. Cliquer sur le lien « Paramètres systèmes avancés ».

| OO P 🛛 Panneau de con                                                                                                    | guration 🕨 Système et mainten                                                                                            | aance 🕨 Système 🗾 🗸 🗸 Recherche                                                                     | er 👂                    |
|----------------------------------------------------------------------------------------------------|----------------------------------------------------------------------------------------------------|----------------------------------------------------------------------------------------------------|-------------------------|
| Tâches         Image: Construction of the second system         Image: Construction of the system         Image: Construction of the system         Image: Construction         Image: Co | Informations système<br>Édition Windows<br>Windows Vista™ Professi<br>Copyright © 2006 Micro:<br>Mettre à niveau Window  | générales<br>onnel<br>soft Corporation. Tous droits réservés.<br>s Vista                            |                         |
|                                                                                                    | Système<br>Fabricant :<br>Évaluation :                                                                                   | Hewlett-Packard<br>2,5 Indice de performance Windows : non évalué                                   |                         |
|                                                                                                    | Mémoire vive :<br>Type du système :                                                                                      | 1015 Mo<br>Système d'exploitation 32 bits                                                           | n2                      |
| Voir aussi<br>Windows Update<br>Centre de sécurité<br>Performances                                                                                                    | Paramètres de nom d'ordina<br>Nom de l'ordinateur :<br>Nom complet :<br>Description de l'ordinate<br>Groupe de travail : | teur, de domaine et de groupe de travail<br>PC-de-CyberPeti<br>PC-de-CyberPeti<br>ur :<br>WORKGROUP | Modifier les paramètres |

- La fenêtre qui vient de s'ouvrir porte le nom de « Propriétés système ». Aller dans l'onglet « Paramètres système avancés » et cliquer sur le bouton « Variables d'en vironnement ».

| Nom de l'ordinateur                                                                                                    |                                                                         | Matériel                                                                                      |
|----------------------------------------------------------------------------------------------------|-------------------------------------------------------------------------|-----------------------------------------------------------------------------------------------|
| Paramètres système avancés<br>Vous devez, davrir une sessio<br>ces modifications.<br>Performances<br>Effets visuels, planification d<br>mémoire virtuelle | Protection du systè<br>n d'administrateur po<br>lu processeur, utilisat | me Utilisation à distance<br>ur effectuer la plupart de<br>ion de la mémoire et<br>Paramètres |
| Paramètres du Bureau liés à<br>Démarrage et récupération<br>Informations de démarrage d<br>débogage                                                       | votre ouverture de s<br>lu système, de défail                           | Paramètres                                                                                    |
|                                                                                                    | Variat                                                                  | Parametry s                                                                                   |

| Variable                                                                              | Valeur                                                                                               |
|---------------------------------------------------------------------------------------|----------------------------------------------------------------------------------------------------|
| TEMP                                                                                  | %USERPROFILE%\AppData\Local\Tem                                                                      |
| TMP                                                                                   | %USERPROFILE%VppData\Local\Tem                                                                       |
| ariables système                                                                      | Nouvelle Modifier Supp                                                                               |
| ariables système<br>Variable                                                          | Nouvelle Modifier Supp                                                                               |
| ariables système<br>Variable<br>ComSpec                                               | Nouvelle Modifier Supp<br>Valeur<br>C:\Windows\system32\cmd.exe                                      |
| ariables système<br>Variable<br>ComSpec<br>FP_NO_HOST_C                               | Nouvelle Modifier Supp<br>Valeur<br>C:\Windows\system32\cmd.exe<br>NO                                |
| ariables système<br>Variable<br>ComSpec<br>FP_NO_HOST_C<br>MINGW_PATH                 | Nouvelle Modifier Supp<br>Valeur<br>C:\Windows\system32\cmd.exe<br>NO<br>c:\WesProgrammes\MinGW      |
| ariables système<br>Variable<br>ComSpec<br>FP_NO_HOST_C<br>MINGW_PATH<br>NUMBER_OF_P. | Nouvelle Modifier Supp<br>Valeur<br>C:\Windows\system32\cmd.exe<br>NO<br>c:\WesProgrammes\MinGW<br>2 |
| ariables système<br>Variable<br>ComSpec<br>FP_NO_HOST_C<br>MINGW_PATH<br>NUMBER_OF_P. | Nouvelle Modifier Supp<br>Valeur<br>C:\Windows\system32\cmd.exe<br>NO<br>c:WesProgrammes\MinGW<br>2  |

- Dans la fenêtre qui vient de s'ouvrir, cliquer sur « Nouvelle... ».

- Dans le champ « Nom de la variable », insérer la valeur « MINGW\_PATH ». Dans le champ « Valeur de la variable », insérer la valeur « c:\MesProgrammes\MinGW\bin ». Par la suite, cliquer sur « OK ».

| Nom de la variable :    | MINGW_PATH             |
|-------------------------|------------------------|
| Valeur de la variable : | c: WesProgrammes WinGW |

- Dans la fenêtre « Variables d'environnement », sélectionner dans la colonne « Variable » de la rubrique « Variables système », la variable « Path » et cliquer sur le bouton « Modifier ».

| Variable                                              | Valenr                                                                                                    |     |
|-------------------------------------------------------|----------------------------------------------------------------------------------------------------|-----|
| TEMP                                                  | %SERPROFILE%\AppData\Local\Temp                                                                                                    |     |
|                                                       |                                                                                                    | _   |
|                                                       | Nouvelle Modifier Supprim                                                                                                    | ner |
| ariables système<br>Variable                          | Nouvelle Modifier Supprim                                                                                                    | her |
| ariables système<br>Variable<br>OS                    | Nouvelle Modifier Supprim                                                                                                    | her |
| ariables système<br>Variable<br>OS<br>Path            | Nouvelle       Modifier       Supprim         Valeur       Windows_NT         C:\Windows\system32;C:\Windows;C:\                                            | ner |
| ariables système<br>Variable<br>OS<br>Path<br>PATHEXT | Nouvelle       Modifier       Supprim         Valeur       Vindows_NT         C:\Windows\system32;C:\Windows;C:\         .COM;.EXE;.BAT;.CMD;.VBS;.VBE;.JS; | ner |

| Iom de la variable :    | Path                           |
|-------------------------|--------------------------------|
| terr de la randone i    |                                |
| /aleur de la variable : | 6;%MINGW_PATH%\bin;%MINGW_PATH |

- Dans la partie « Valeur de la variable » insérer ce qui suit (y compris le ;) à la fin de la chaîne et cliquer sur tout les « ok » en remontant jusqu'à la fenêtre « Propriétés système ».

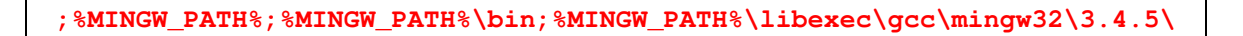

### I.4) Vérification

Nous allons vérifier que le chemin d'accès au compilateur « gcc » a été correctement configuré. Pour cela, nous allons commencer par ouvrir une fenêtre « DOS », comme suit :

 Cliquer sur « l'icône de Windows », puis dans le champ « Rechercher » taper la commande « cmd ».

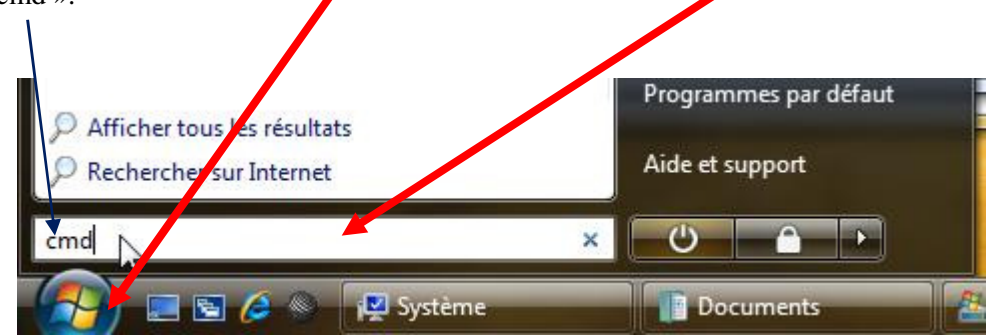

 Dans la fenêtre « DOS » taper la commande « gcc –v », puis « Retour de chariot », vous devez obtenir ce résultat :

```
Reading specs from C:/Programmes/MinGW/bin/../lib/gcc/mingw32/3.4.5/specs
Configured with: ../gcc-3.4.5/configure --with-gcc --with-gnu-ld --with-gnu-as
--host=mingw32 --target=mingw32 --prefix=/mingw --enable-threads --disable-nls
--enable-languages=c,c++,f77,ada,objc,java --disable-win32-registry --disable-
shared --enable-sjlj-exceptions --enable-libgcj --disable-java-awt --without-x
--enable-java-gc=boehm --disable-libgcj-debug --enable-interpreter --enable-
hash-synchronization --enable-libstdcxx-debug
Thread model: win32
gcc version 3.4.5 (mingw special)
```

Si c'est le cas, opération d'installation de « MinGW » a réussi.

Dans le cas contraire, revoir les étapes d'installation.

Même si « gcc » est accessible, la compilation et l'édition de liens d'un programme ne vont pas avoir lieu à cause d'une mauvaise intégration de « MinGW » avec « Windows Vista ». Pour solutionner cela, vous avez deux options :

- Installer « MinGW » à la racine du disque système (ici [C]). De ce fait, dans les précédentes étapes, vous devez remplacer « C :\MesProgrammes\MinGW » par « C :\MinGW ». Cette option n'est pas souhaitée pour éviter d'avoir un paquet de programmes installés à la racine du disque [C].
- Comme la version de « MinGW » disponible actuellement doit être installée à la racine du lecteur système pour fonctionner correctement sous Windows Vista, pour contourner cette contrainte nous allons procéder comme suit :

Nous allons créer une jonction de répertoires entre un répertoire « fictif » se trouvant à la racine du disque système et le répertoire où « MinGW » a été installé réellement. Ceci va faire croire au système que « MinGW » est installé à la racine du disque système ce qui n'est pas le cas réellement.

mklm /j c:\MinGW c:\MesProgrammes\MinGW

## II. Installation de Msys

#### II.1) Téléchargement

Site web: http://www.mingw.org/

Paquetage à télécharger:

Il faudra aller à la rubrique « Download » qui se trouve aussi à cet endroit:

http://www.mingw.org/download.shtml

Puis cliquer sur le second élément de la liste i.e. « Downloads ». Dans le paragraphe associé se trouve un lien vers « Sourceforge File Release ». Cliquer sur le lien en question. Ce dernier va vous diriger vers le site web de « sourceforge », lequel contient le logiciel « MSYS ». Étant sur le site web de « sourceforge », sur la page web en question, localiser le passage cidessous et cliquer sur « Msys Base System » :

| Package | e   | Release         | Date        | Note/Monitor | Dowloads |
|---------|-----|-----------------|-------------|--------------|----------|
| MSYS B  | ase | Technology      | December 4, |              | Download |
| System  |     | Preview : MSYS- | 2007        |              |          |
|         |     | 1.0.11          |             |              |          |

- Ce lien va vous diriger sur une autre page web, qui contient cet extrait :

| Package   | Release (date)  |             |                 |              |              |      |
|-----------|-----------------|-------------|-----------------|--------------|--------------|------|
|           |                 | Filename    | Size<br>(bytes) | Dowloads     | Architecture | Туре |
| MSYS Base | System          |             |                 |              |              |      |
| Latest    | Technology Pre  | view : MSY  | S-1.0.11 (      | 2007-12-04 1 | 6:29)        |      |
|           |                 |             |                 |              |              |      |
|           | Current Release | : msys-1.0. | 10 (2004-0      | 03-16 05:47) |              |      |

 Nous sommes intéressés par la version « 1.0.10 ». Cliquer donc sur « Current Release : msys-1.0.10 » :

|           | Filename                   | Size<br>(bytes) | Dowloads     | Architecture | Туре                     |
|-----------|----------------------------|-----------------|--------------|--------------|--------------------------|
| MSYS Base | System                     |                 |              |              |                          |
|           | Current Release : msys-1.0 | .10 (2004-0     | 03-16 05:47) |              |                          |
|           | MSYS-1.0.10.exe            | 2808061         |              | i386         | .exe (32-bit<br>Windows) |

- Cliquer sur « MSYS-1.0.10.exe » et sauvegarder le sur le disque local.

La version installée sur les postes de la DESI est :

MSYS-1.0.10.exe 2808061 octets

### **II.2) Installation**

Suivre les étapes suivantes :

- Lancer le programme d'installation « MSYS-1.0.10.exe »

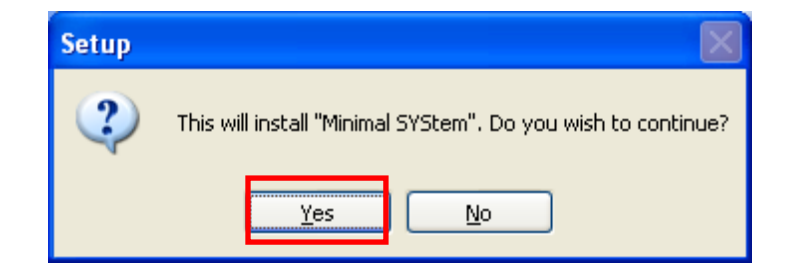

- Cliquer sur « Yes »,

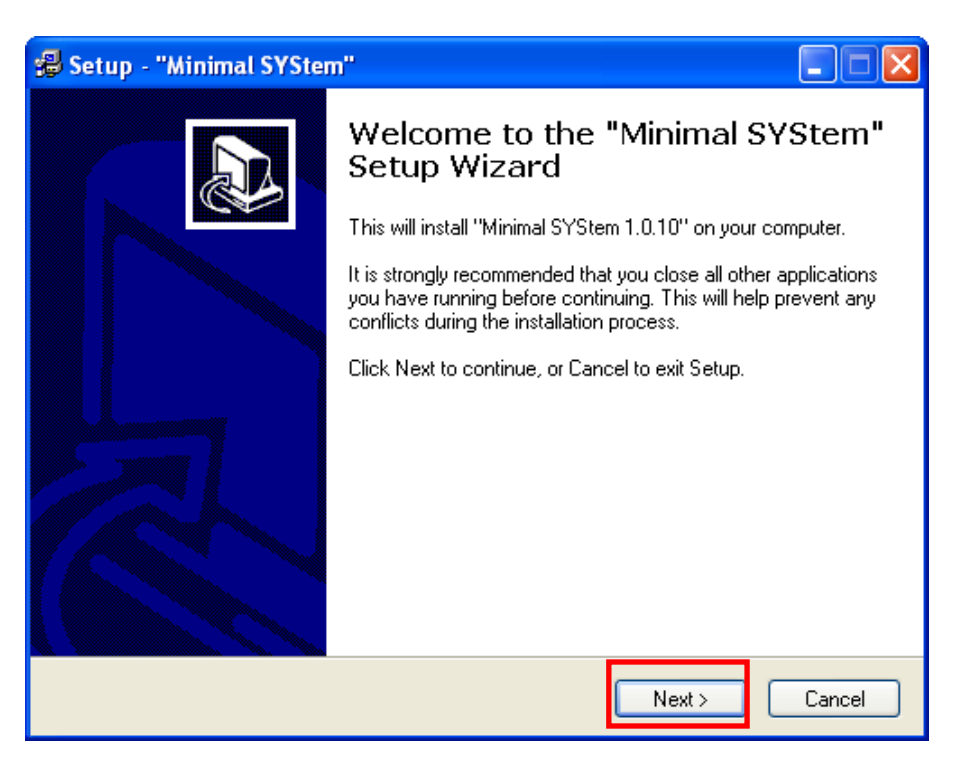

- Cliquer sur « Next »,

| 🛿 Set     | up - "Minimal SYStem"                                                                                                    |
|-----------|----------------------------------------------------------------------------------------------------|
| Lic       | ense Agreement<br>Please read the following important information before continuing.                                                                                |
|           | Please read the following License Agreement. Use the scroll bar or press the Page<br>Down key to view the rest of the agreement.                                    |
|           | Minimal SYStem<br>Version 1.0.10<br>http://www.mingw.org/msys.shtml                                                                                                 |
|           | License, Use and Redistribution                                                                                                    |
|           | MSYS contains several different other packages. Most of those packages are licensed by the GNU Public License (GPL).                                                |
| un de con | Do you accept all the terms of the preceding License Agreement? If you choose No,<br>Setup will close. To install "Minimal SYStem", you must accept this agreement. |
| MINGV     | < Back Yes No                                                                                                    |

- Pas de choix que de dire « Yes » comme quoi vous acceptez les droits reliés à l'utilisation de ce logiciel,

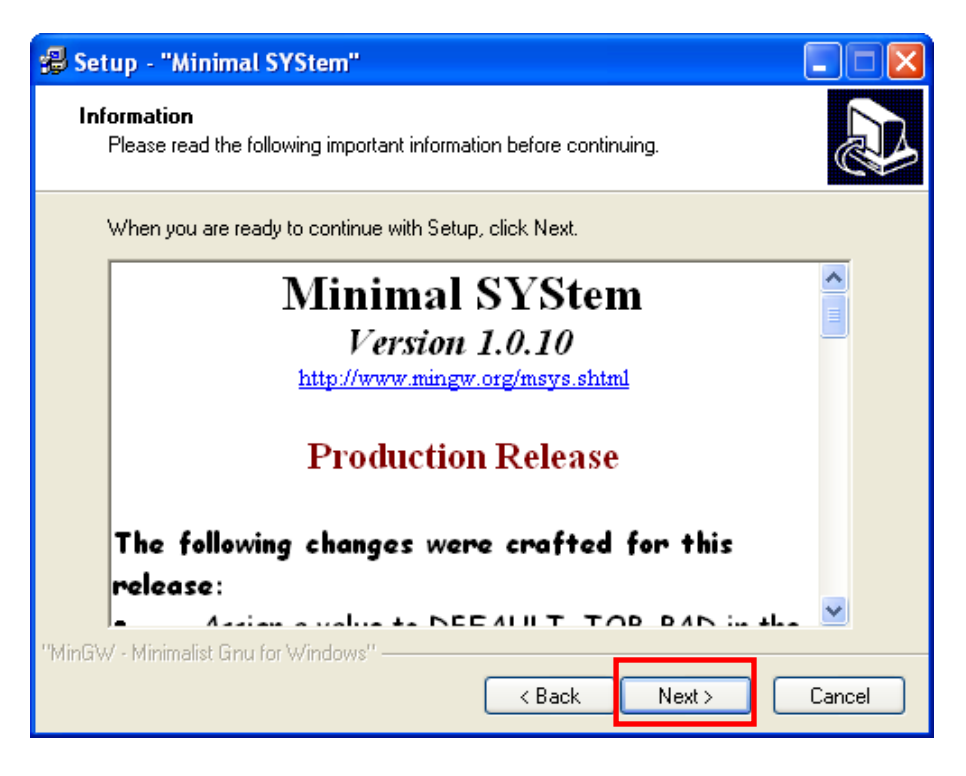

- Un autre clic sur « Next »,

| 🛃 Setup - "Minimal SYStem"                                                                   |   |
|----------------------------------------------------------------------------------------------|---|
| Select Destination Directory<br>Where should "Minimal SYStem" be installed?                  |   |
| Select the folder where you would like "Minimal SYStem" to be installed, then click<br>Next. |   |
| C:\msys\1.0                                                                                  |   |
| Drivers<br>gs<br>Perl<br>Program Files<br>quarantine<br>soft                                 |   |
| 🥪 c: 💌                                                                                       |   |
| The program requires at least 6.0 MB of disk space.                                          |   |
| A Back     Next >     Cance                                                                  | : |

- Vous choisissez dans quel répertoire l'installer. De préférence, l'installer dans le répertoire « Programmes », répertoire déjà utilisé lors de l'installation de « MinGW ». Lors de la sélection de « Programmes », vous allez perdre la chaîne « msys\1.0 ». Ajouter manuellement la chaîne « msys\1.0 » juste après « C:\Programmes\ ». Ce qui va donner quelque chose de ce genre :

| 🛃 Setup - "Minimal SYStem"                                                                   |
|----------------------------------------------------------------------------------------------|
| Select Destination Directory<br>Where should "Minimal SYStem" be installed?                  |
| Select the folder where you would like "Minimal SYStem" to be installed, then click<br>Next. |
| C:\Programmes\msys\1.0                                                                       |
| 🗁 C/                                                                                         |
| 🗁 Programmes                                                                                 |
| MinGW                                                                                        |
| 🥯 C: 🗸 🗸                                                                                     |
| The program requires at least 6.0 MB of disk space.<br>"MinGW - Minimalist Gnu for Windows"  |
| < Back Next > Cancel                                                                         |

- Puis cliquer sur « Next »,

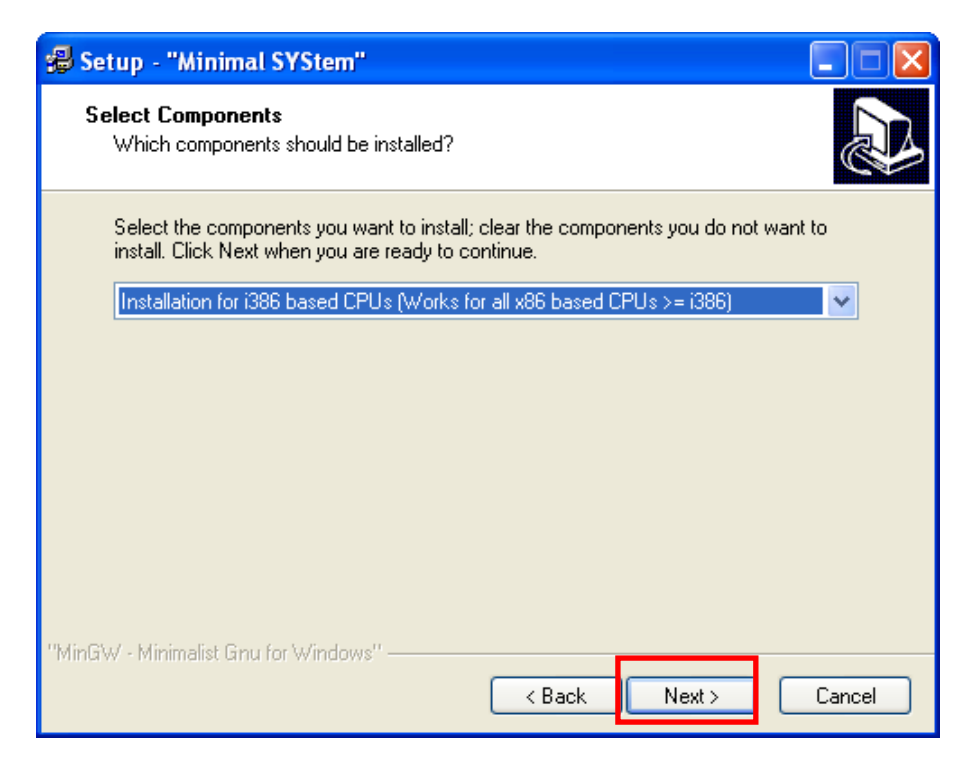

- Normalement vous ne devez avoir qu'un seul choix de composant, il faudra cliquer sur « Next »,

| 🛃 Setup - "Minimal SYStem"                                                                                                    |      |
|----------------------------------------------------------------------------------------------------|------|
| Select Start Menu Folder<br>Where should Setup place the program's shortcuts?                                                                                                    |      |
| Select the Start Menu folder in which you would like Setup to create the program's<br>shortcuts, then click Next.                                                                                                    |      |
| MinGW                                                                                                    |      |
| Accessories<br>ActiveState ActivePerl 5.8<br>Administrative Tools<br>Advanced MP3 Converter<br>Algérie 2003<br>AOL<br>Apache HTTP Server 2.0.49<br>ATI Catalyst Control Center<br>CutePDF<br>CyberLink DVD Solution<br>DIR0-X11 |      |
| Don't create any icons                                                                                                    |      |
| "MinGW - Minimalist Gnu for Windows"                                                                                                    | ncel |

- Il vous demande où voulez-vous insérer les divers raccourcis associés à ce programme. Nous vous conseillons de laisser le choix par défaut. Puis, cliquer sur « Next ».

| 🔧 Setup - "Minimal SYStem"                                                                                      |
|----------------------------------------------------------------------------------------------------|
| Ready to Install<br>Setup is now ready to begin installing "Minimal SYStem" on your computer.                   |
| Click Install to continue with the installation, or click Back if you want to review or<br>change any settings. |
| Destination directory:<br>C:\Programmes\msys\1.0                                                                |
| Setup Type:<br>Installation for i386 based CPUs (Works for all x86 based CPUs >= i386)                          |
| Selected Components:<br>i386 install                                                                            |
| Start Menu folder:<br>MinGW                                                                                     |
|                                                                                                    |
| "MinGW - Minimalist Gnu for Windows"                                                                            |

- Un résumé de toutes les opérations depuis le lancement du programme, avant l'installation proprement dite. Tout est bon ? Alors cliquer sur « Install ».

| 🕄 Setup - "Minimal SYStem"                                                        |          |
|-----------------------------------------------------------------------------------|----------|
| Installing<br>Please wait while Setup installs "Minimal SYStem" on your computer. | <b>S</b> |
| Extracting files<br>C:\Programmes\msys\1.0\bin\touch.exe                          |          |
| 85 %                                                                              |          |
|                                                                                   |          |
|                                                                                   |          |
|                                                                                   |          |
|                                                                                   |          |
|                                                                                   |          |
| "MinGW - Minimalist Gru for Windows"                                              |          |
|                                                                                   | Cancel   |

- Extraction des fichiers et installation ...

| 🛃 Setup - "Minimal SYStem"                                                        |        |
|-----------------------------------------------------------------------------------|--------|
| Installing<br>Please wait while Setup installs "Minimal SYStem" on your computer. |        |
| Normalizing your environment                                                      |        |
| 100 %                                                                             |        |
|                                                                                   |        |
|                                                                                   |        |
|                                                                                   |        |
|                                                                                   |        |
|                                                                                   |        |
|                                                                                   |        |
| "MinGW - Minimalist Gnu for Windows"                                              |        |
|                                                                                   | Cancel |

- Ajustement de l'espace de travail. L'installateur va lancer un scripte et va vous demander d'abord si vous avez installé « MinGW » sur votre machine. Si oui, il vous demande de préciser le chemin où vous l'avez installé.

```
C:\Programmes\msys\1.0\postinstall>PATH
..\bin;C:\WINDOWS\system32;C:\WINDOWS;C:\WINDOWS\System32
\Wbem;C:\Program Files\Utils;C:\Programmes\MinGW\bin;
C:\Programmes\msys\1.0\postinstall>..\bin\sh.exe pi.sh
This is a post install process that will try to normalize between
your MinGW install if any as well as your previous MSYS installs
if any. I don't have any traps as aborts will not hurt anything.
Do you wish to continue with the post install? [yn ] y
Do you have MinGW installed? [yn ] y
Please answer the following in the form of c:/foo/bar.
Where is your MinGW installation? c:/Programmes/MinGW
Creating /etc/fstab with mingw mount bindings.
        Normalizing your MSYS environment.
You have script /bin/awk
You have script /bin/cmd
You have script /bin/echo
You have script /bin/egrep
You have script /bin/ex
You have script /bin/fgrep
You have script /bin/printf
You have script /bin/pwd
```

```
You have script /bin/rvi
You have script /bin/rview
You have script /bin/rvim
You have script /bin/vi
You have script /bin/view
Oh joy, you do not have c:/Programmes/MinGW/bin/make.exe. Keep it that way.
C:\Programmes\msys\1.0\postinstall>pause
Press any key to continue . . .
```

- Faire très attention pour répondre correctement aux questions posées:

```
Do you wish to continue with the post install? [yn ] y
Do you have MinGW installed? [yn ] y
Please answer the following in the form of c:/foo/bar.
Where is your MinGW installation? c:/Programmes/MinGW
```

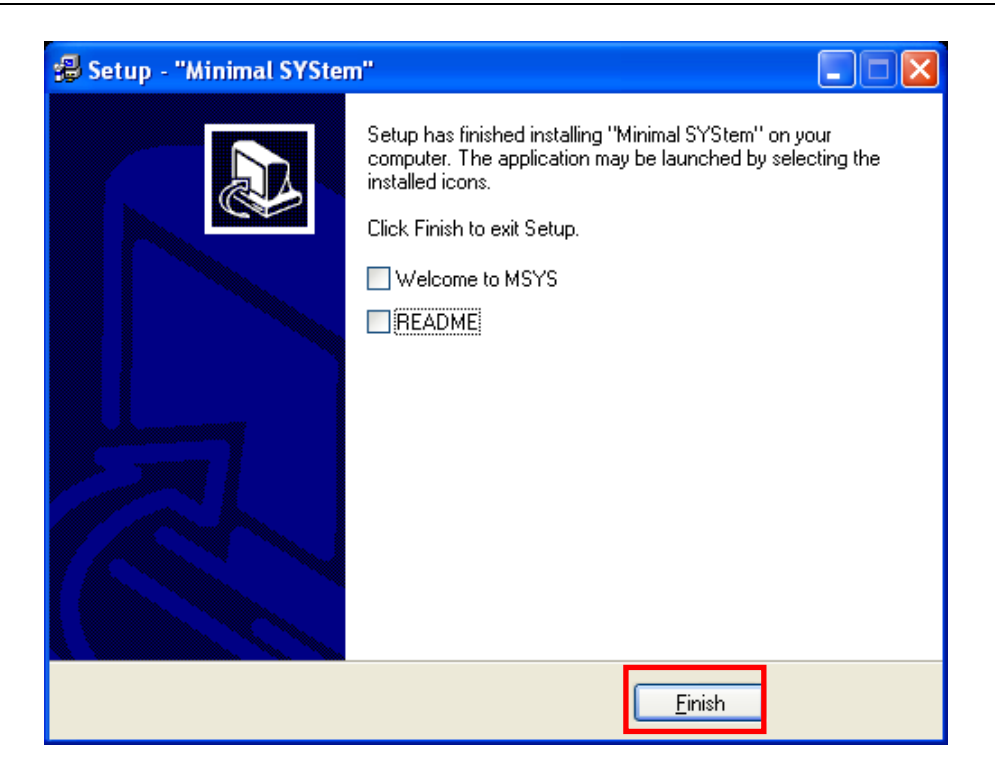

- Les cases associées à « Welcome to MSYS » et « README » sont cochées par défaut. Puis un autre clic sur « Finish » ! <u>Attention ce n'est pas fini !</u>

#### **II.3) Configuration**

Si vous voulez utiliser les différents utilitaires installés avec « Msys », vous avez là aussi besoin d'ajuster la variable d'environnement « Path » du système. Ceci va permettre à tous les programmes qui utilisent ces utilitaires de pourvoir les appeler. Dans « I.3 »,

nous avons décrit comment faire cette opération pour le logiciel « MinGW ». Il suffit de reprendre exactement les mêmes opérations afin d'y inclure la chaîne suivante :

#### ;C:\Programmes\msys\1.0\bin

#### II.4) Vérification

Nous allons vérifier si le chemin d'accès aux différents utilitaires installés avec « Msys » est correct ou pas. Pour cela, nous allons procéder de la même manière que dans « I.4 ». Commencer par ouvrir une fenêtre « DOS », et taper la commande « ls », cette commande doit lister le contenu de votre répertoire (elle est équivalente à la commande « dir » sous « DOS »). Si elle liste correctement votre répertoire, le logiciel « Msys » a été correctement installé sur votre machine. Dans le cas contraire revoir les étapes d'installation.

Nous allons vérifier aussi si « Msys » trouve correctement le compilateur « gcc ». Pour cela, ouvrir une fenêtre « Msys » comme suit :

- « démarrer », « Tous les programmes », « MinGW », « Msys », « msys ».

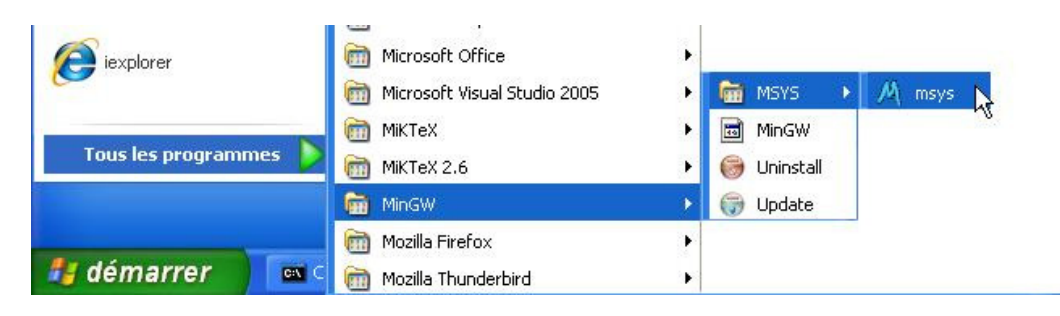

- Taper dans cette nouvelle fenêtre la commande « gcc - v ». Vous devez obtenir ce résultat :

```
$ gcc -v
Reading specs from c:/Programmes/MinGW/bin/../lib/gcc/mingw32/3.4.5/specs
Configured with: ../gcc-3.4.5/configure --with-gcc --with-gnu-ld --with-gnu-as
--host=mingw32 --target=mingw32 --prefix=/mingw --enable-threads --disable-nls
--enable-languages=c,c++,f77,ada,objc,java --disable-win32-registry --disable-
shared --enable-sjlj-exceptions --enable-libgcj --disable-java-awt --without-x
--enable-java-gc=boehm --disable-libgcj-debug --enable-interpreter --enable-
hash-synchronization --enable-libstdcxx-debug
Thread model: win32
gcc version 3.4.5 (mingw special)
```

Vous pouvez donc maintenant faire appel au compilateur « gcc » soit à partir d'une fenêtre « DOS » ou bien à partir d'une fenêtre « Msys ».

# III. Scite

#### III.1) Téléchargerment

Le site web du logiciel « Scite » se trouve à cet endroit :

http://www.scintilla.org/SciTE.html

Pour télécharger le logiciel, il faudra aller à la rubrique « Download », disponible aussi à partir de ce lien:

http://scintilla.sourceforge.net/SciTEDownload.html

Le plus simple c'est de télécharger la version de « Bruce Dodson », même si cette version est antérieure à la version finale disponible sur le site web de « scintilla ».

Sur la page web précédente, localiser la rubrique « Windows Installers » et cliquer sur le lien associé à la phrase « An installer that includes extensions contributed by Bruce Dodson ». Nous allons donc installer la version :

#### scite-1.70-setup-1.exe 1134227 octets

#### **III.2)** Installation

- Après avoir téléchargé la version de « Bruce Dodson », lancer son installation.

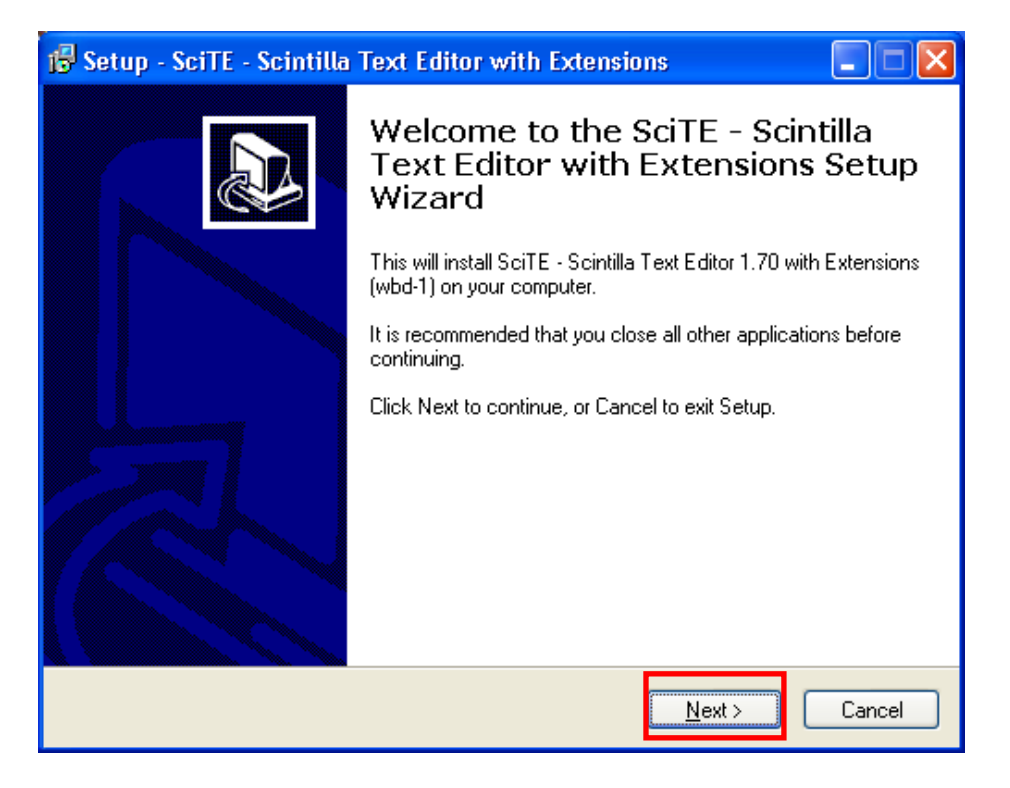

- Puis « Next »

| 😼 Setup - SciTE - Scintilla Text Editor with Extensions                                                                                                    |             |
|----------------------------------------------------------------------------------------------------|-------------|
| License Notice<br>Please read the following important notice before continuing.                                                                                                    |             |
| When you are ready to continue with Setup, click Next.                                                                                                    |             |
| License for SciTE Installation Package [1]                                                                                                    | ^           |
| Copyright © 2002-2006 Bruce Dodson. All rights reserved.                                                                                                    |             |
| Permission to use, copy, modify, and distribute this software and its documentation<br>for any purpose and without fee is hereby granted, provided that the above<br>copyright notice appear in all copies and that both the above copyright notice and<br>this permission notice and warranty disclaimer appear in supporting documentation.                          |             |
| BRUCE DODSON DISCLAIMS ALL WARRANTIES WITH REGARD TO THIS<br>SOFTWARE, INCLUDING ALL IMPLIED WARRANTIES OF<br>MERCHANTABILITY AND FITNESS. IN NO EVENT SHALL BRUCE DODSON<br>BE LIABLE FOR ANY SPECIAL, INDIRECT OR CONSEQUENTIAL DAMAGES<br>OR ANY DAMAGES WHATSOEVER RESULTING FROM LOSS OF USE, DATA<br>OR PROFITS, WHETHER IN AN ACTION OF CONTRACT, NEGLIGENCE OR | <b>&gt;</b> |
| < Back Next >                                                                                                    | Cancel      |

- Puis « Next »

| 🕼 Setup - SciTE - Scintilla Text Editor with Extensions                                                 |
|----------------------------------------------------------------------------------------------------|
| Select Destination Location<br>Where should SciTE - Scintilla Text Editor with Extensions be installed? |
| Setup will install SciTE - Scintilla Text Editor with Extensions into the following folder.             |
| To continue, click Next. If you would like to select a different folder, click Browse.                  |
| C:\Program Files\Scintilla Text Editor Browse                                                           |
|                                                                                                    |
|                                                                                                    |
|                                                                                                    |
|                                                                                                    |
| At least 1.9 MB of free disk space is required.                                                         |
| < <u>B</u> ack <u>N</u> ext > Cancel                                                                    |

- Puis choisir un endroit où vous voulez installer le logiciel. Vous pouvez laisser l'option par défaut. Puis « Next »,

| 🕼 Setup - SciTE - Scintilla Text Editor with Extensions                                |
|----------------------------------------------------------------------------------------|
| Select Start Menu Folder<br>Where should Setup place the program's shortcuts?          |
| Setup will create the program's shortcuts in the following Start Menu folder.          |
| To continue, click Next. If you would like to select a different folder, click Browse. |
| Scintilla Text Editor Browse                                                           |
|                                                                                        |
|                                                                                        |
|                                                                                        |
|                                                                                        |
| Don't create a Start Menu folder                                                       |
| < <u>B</u> ack <u>N</u> ext > Cancel                                                   |

- Choisir le nom du menu permettant d'accéder au logiciel sinon laisser le choix par défaut, puis « Next »,

| 🕼 Setup - SciTE - Scintilla Text Editor with Extensions                                                                                         |
|----------------------------------------------------------------------------------------------------|
| Select Additional Tasks<br>Which additional tasks should be performed?                                                                          |
| Select the additional tasks you would like Setup to perform while installing SciTE -<br>Scintilla Text Editor with Extensions, then click Next. |
| Optional components:                                                                                                    |
| Source code indenting commands                                                                                                    |
| Additional icons:                                                                                                    |
| Create a <u>D</u> esktop icon                                                                                                    |
| ✓ Create a Quick Launch icon                                                                                                    |
| File associations:                                                                                                    |
| Register shell extension (This option might not take effect until you restart.)                                                                 |
|                                                                                                    |
|                                                                                                    |
| < Back Next > Cancel                                                                                                    |

- À vous d'ajuster vos préférences, puis « Next »,

| 🕼 Setup - SciTE - Scintilla Text Editor with Extensions                                                                                                    |
|----------------------------------------------------------------------------------------------------|
| Ready to Install<br>Setup is now ready to begin installing SciTE - Scintilla Text Editor with Extensions<br>on your computer.                                                 |
| Click Install to continue with the installation, or click Back if you want to review or<br>change any settings.                                                               |
| Destination location:<br>C:\Program Files\Scintilla Text Editor                                                                                                    |
| Start Menu folder:<br>Scintilla Text Editor                                                                                                    |
| Additional tasks:<br>Optional components:<br>Source code indenting commands<br>Additional icons:<br>Create a Desktop icon<br>Create a Quick Launch icon<br>File associations: |
|                                                                                                    |
| < <u>B</u> ack Install Cancel                                                                                                    |

- Une revue générale des options choisies avant l'installation proprement dite. Si vous n'êtes pas d'accord revenir en arrière « Back » sinon cliquer sur « Install ».

- Installation en cours .....

| Setup - SciTE - Scintilla Text Editor with Extensions                                                             |        |
|----------------------------------------------------------------------------------------------------|--------|
| Installing<br>Please wait while Setup installs SciTE - Scintilla Text Editor with Extensions on<br>your computer. | Ð      |
| Creating shortcuts<br>C:\\All Users\Start Menu\Programs\Scintilla Text Editor\SciTE Help.Ink                      |        |
|                                                                                                    |        |
|                                                                                                    |        |
|                                                                                                    |        |
|                                                                                                    |        |
|                                                                                                    | Cancel |

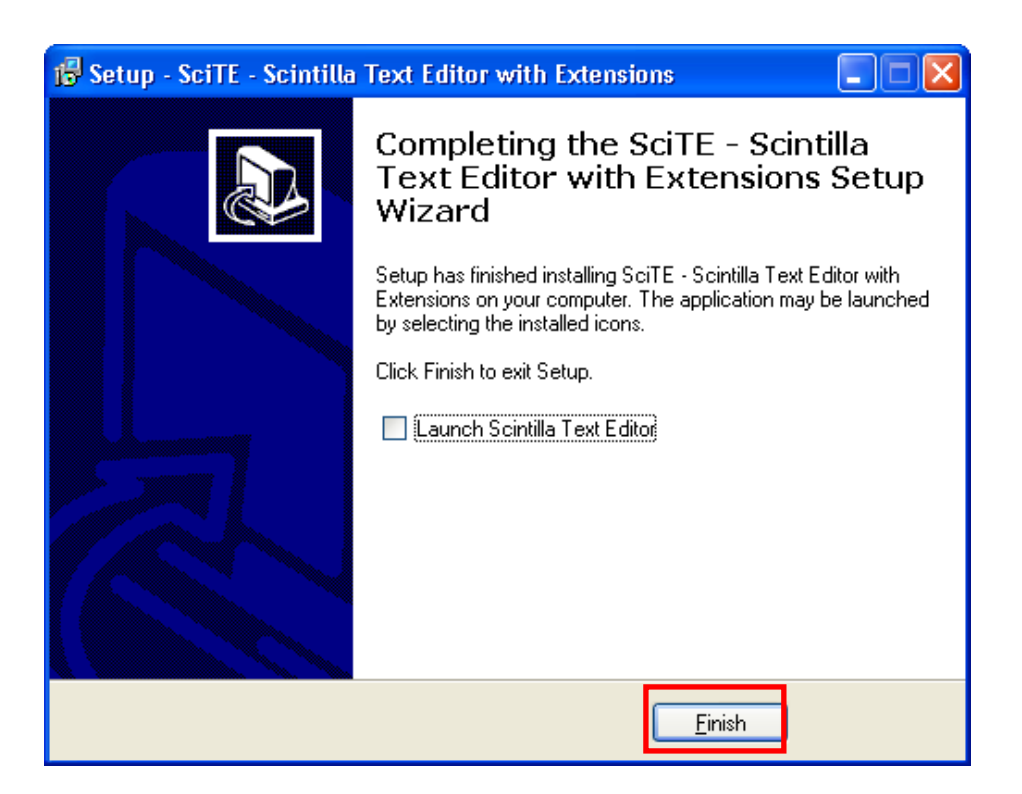

- Ok tout est bon. ! Attention ce n'est pas fini !

Nous venons d'installer la version « 1.70 » pour ne pas trop compliquer la procédure d'installation. Vous avez aussi le choix d'installer la toute dernière version « 1.75 », cependant cette version ne va pas créer un menu contextuel pour Scite (voir ce lien <u>http://www.burgaud.com/scite-context-menu-fr/</u>) ce qui est fort dommage. À vous d'en juger, en fonction de vos capacités, s'il n'est pas préférable de faire une installation manuelle. Si vous choisissez cette seconde option, nous rappelons les étapes :

-1- télécharger la dernière version compressée (à cette date c'est la « 1.75 »).

-2- décompresser le fichier et copier tout son contenu dans « C:\Program Files\Scintilla Text Editor ».

-3- installer le menu contextuel manuellement comme il est expliqué sur ce lien (http://www.burgaud.com/scite-context-menu-fr/)

#### **III.3)** Configuration

Il y a deux préférences à configurer, la première préférence concerne la langue et la seconde les options du compilateur « gcc ».

- <u>Configuration de la langue</u> : La langue par défaut de l'éditeur « Scite » est l'anglais. Cependant, vous pouvez l'avoir en français. Pour cela, suivre ces indications :

Commencer par télécharger le fichier associé à la langue française qui se trouve à cet endroit :

http://scintilla.sourceforge.net/locale.fr.properties

À noter que le fichier de langue associé à la langue française porte la version « 1.72 » alors que la dernière version de référence (langue anglaise) porte la référence « 1.73 ». Il y a donc un retard d'une version.

1- Sauvegarder le fichier « locale.fr.properties » dans le répertoire où vous avez installé « Scite » i.e. « C:\Program Files\Scintilla Text Editor ». Attention à l'extension! Il se peut que « Windows » ajoute par défaut l'extension « txt ». Si c'est le cas, il faudra la retirer en allant modifier le nom du fichier.

2- Renommer le fichier «locale.properties », qui se trouve dans le répertoire où vous avez installé « Scite » en « locale.properties.vieux ». Il correspond à la langue anglaise.

3- Renommer par la suite le fichier «locale.fr.properties », qui se trouve dans le répertoire où vous avez installé « Scite » en « locale.properties ».

4- Ouvrir « Scite », <u>l'interface doit être maintenant en français</u>. Si c'est le cas l'opération a réussi, dans le cas contraire revoir les précédentes étapes.

5- Si vous voulez récupérer l'interface en anglais originale, faire le chemin inverse.

6- Si vous voulez avoir « Scite » dans une autre langue, autre que le français ou l'anglais, les fichiers « locale.xx.properties » se trouvent à cet endroit :

#### http://scintilla.sourceforge.net/SciTETranslation.html

- <u>Configuration du compilateur</u> : Pour permettre à « Scite » de compiler correctement un programme « C++ », nous devons lui indiquer les options de compilation qu'il doit utiliser.

1- Placer vous dans le répertoire « C:\Program Files\Scintilla Text Editor ».

2- Faire une copie du fichier « cpp.properties » et nommer cette copie « cpp.properties.orig ». Cette procédure est utile en cas d'une mauvaise manipulation et nous voulons revenir au fichier original.

3- Ouvrir « Scite ».

4- Dans la barre « menu », sélectionner « Options », puis « Ouvrir cpp.properties ».

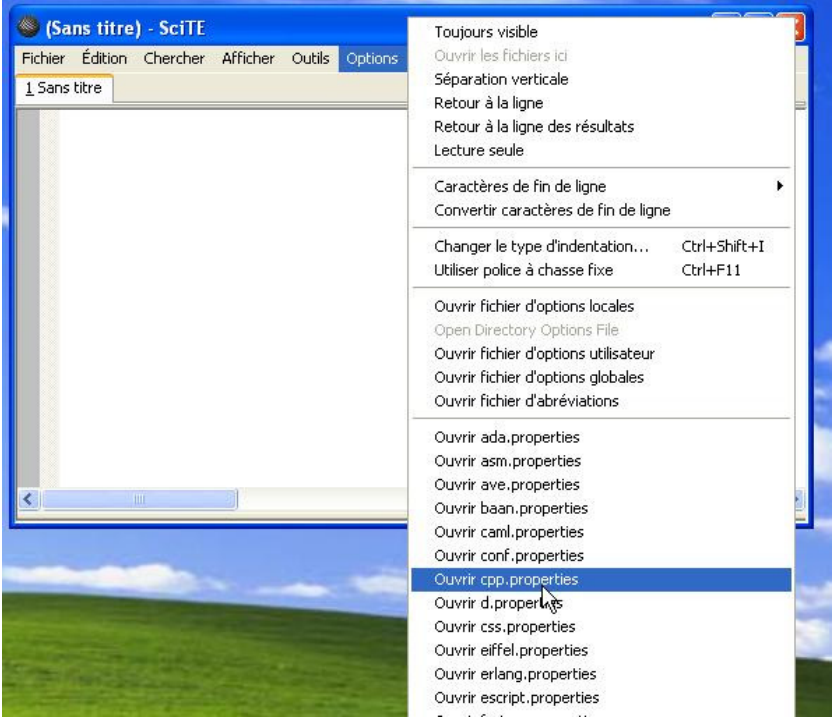

5- Remplacer la ligne « 270 » par ce qui suit :

ccopts= -Wall -pedantic -Os

5- Remplacer la ligne « 274 » par ce qui suit :

make.command=g++ -o \$(FileName).exe \$(FileName).o

5- Enregistrer le fichier modifié avec la commande « CTRL-S » ou bien cliquer à partir de la barre « Menu » puis « Fichier » sur « Enregistrer ».

#### **III.4) Vérification**

- Ouvrir un nouveau fichier dans « Scite » et écrire ces quelques lignes de code :

```
#include <iostream>
using namespace std;
int main() {
   cout << "Test réussi!\n";
   return 0;
}</pre>
```

- Sauvegarder ce programme dans le fichier « test.cpp ».

- Pour compiler le programme, appuyer sur la touche « CTRL-F7 ». Vous devez obtenir ce qui suit :

```
>g++ -Wall -pedantic -Os -c test.cpp -o test.o
>Exit code: 0
```

- Pour linker le programme, appuyer sur la touche « F7 ». Vous devez obtenir ce qui suit :

```
>g++ -o test.exe test.o
>Exit code: 0
```

- Pour exécuter le programme, appuyer sur la touche « F5 ». Vous devez obtenir ce qui suit :

```
>test
Test réussi!
>Exit code: 0
```